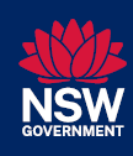

This guide outlines the processes for using the NSW Medicines Formulary online platform to:

- 1. Access NSW Medicines Formulary reports
- 2. View and export data from the Reports page

### 1. Accessing NSW Medicines Formulary reports

- 1. Open your internet browser and navigate to https://formulary.health.nsw.gov.au/
- 2. Click on **Reports** in the menu bar on the NSW Medicines Formulary home page.

| N<br>NSW<br>GOVERNMENT | <b>ISW Medicines Formulary</b> | Login for Submissions Here -> |
|------------------------|--------------------------------|-------------------------------|
| Home Help /            | Reference Guides Reports       |                               |

3. All NSW Health clinicians will have access to a live extract of the NSW Medicines Formulary.

| NSW Medicines Formulary                                               | Login for Submissions Here ->]                                                               |
|-----------------------------------------------------------------------|----------------------------------------------------------------------------------------------|
| Home Help / Reference Guides Reports                                  | Additional formulary submission<br>reports are available to DTC endorsers<br>once logged in. |
| Reports Select Report: Please Select Download NSW Medicines Formulary |                                                                                              |

4. Once logged in, Drug and Therapeutics Committee (DTC) delegates have access to additional reports.

| Select Report: | Please Select                                   | ~ |
|----------------|-------------------------------------------------|---|
|                | Download NSW Medicines Formulary                |   |
|                | Formulary Submissions - NMFC Decision Log       |   |
|                | Formulary Submissions - DTC Decision Log        |   |
|                | Formulary Submissions - In-Progress Submissions |   |

## See the below for details of information available in each report:

|                                  | An extract of the NSW Medicines Formulary dataset. The extract includes a 'last updated date' column.                                                                                                    |
|----------------------------------|----------------------------------------------------------------------------------------------------|
| Download NSW Medicines Formulary | <ul> <li>A 'last updated' date from November 2023 onwards indicates:</li> <li>the date a medicine formulation was added, or</li> <li>the date a major change was made to the listing (for example, restrictions, notes, brand names), or</li> <li>the date a listing was reviewed by the Secretariat, with no changes to the face up content within the online platform (a new 'Review Date' will also apply).</li> </ul> |
|                                  | A 'last updated date' prior to November 2023 represents updates made during the transition and adoption stage of the                                                                                                    |

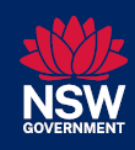

|                                                 | formulary. These dates will be updated when the medicine listing is due for review or when a change to the listing occurs.  |
|-------------------------------------------------|----------------------------------------------------------------------------------------------------|
| Formulary Submissions – NMFC Decision Log       | An extract of formulary submissions that have had a final decision documented by the NSW Medicines Formulary Committee.     |
| Formulary Submissions – DTC Decision Log        | An extract of formulary submissions that have been endorsed or rejected by the LHD/SHN DTC.                                 |
| Formulary Submissions – In-Progress Submissions | An extract of formulary submissions that have not had a final decision documented, including submissions in 'Draft' status. |

# 2. Viewing and exporting data from the Reports page

1. On click of a report from the drop-down menu, the report window will appear.

| Reports                                              | 5                                                                                                    |                                                 |                               |                                |                         |                              |                                           |                      |             |                                                  |                                         |                           |                |
|------------------------------------------------------|----------------------------------------------------------------------------------------------------|-------------------------------------------------|-------------------------------|--------------------------------|-------------------------|------------------------------|-------------------------------------------|----------------------|-------------|--------------------------------------------------|-----------------------------------------|---------------------------|----------------|
|                                                      | Repo                                                                                                    | rt filters                                      | Select I                      | Report:                        | Dowr                    | nload NS                     | W Medicine:                               | s Formulary          | /           | ~                                                |                                         |                           |                |
| NSW Me<br>The below table con<br>Brand names are onl | <b>dicines Formulary</b><br>tains the list of ap<br>y included if the                                                                                                    | oproved medicines o                             | n the NSW N<br>al brand liste | Medicines Forr                 | mulary as<br>inical bra | at the time ond is listed, o | of the download. I<br>nly this brand is a | Jpdates to the N     | ISW Medicin | Re<br>es Formulary occur<br>ilic Health Organiza | port Refresh D<br>regularly.<br>itions. | ate: 24/11/2              | 023 2:42:06 PM |
| Mp Name                                              |                                                                                                    | Form                                            |                               | Restriction                    | Text                    |                              | Formulary Note                            |                      | Therape     | utic Area                                        | Thera                                   | eutic Class               |                |
| All                                                  | $\sim$                                                                                                    | All                                             | $\sim$                        | All                            |                         | $\sim$                       | All                                       | ~                    | All         |                                                  | ∼ All                                   |                           | $\sim$         |
| NSW Medicines Fo                                     | rmulary                                                                                                    |                                                 |                               |                                |                         |                              |                                           |                      |             |                                                  |                                         |                           |                |
| Medicinal Product ID<br>(Mpld)                       | Medicinal Name<br>(MpName)                                                                                                    | Medicinal Product<br>Unit of Use ID<br>(Mpuuld) | Medicinal P<br>Use Name (     | Product Unit of<br>(Mpuu Name) | Form                    | Clinical<br>Brand            | Therapeutic<br>Area                       | Therapeutic<br>Class | Restricted? | Restriction Text                                 | Formulary Not                           | e Last<br>Updated<br>Date | Review<br>Date |
| 1028151000168102                                     | atezolizumab                                                                                                    | 1028161000168100                                | atezolizumak                  | o 1.2 g/20 mL i                | injection               |                              | Immunomodulat                             | Antineoplastic a     | Yes         | For use as per PBS                               |                                         | 27/01/2023                | 01/09/2025     |
|                                                      | and the second second sec | 1070071000160100                                | statelitumak                  | 840 mg/14 m                    | injection               |                              | Immunomodulat                             | Antineoplastic a     | Yes         | For use as per PBS                               |                                         | 27/01/2023                | 01/00/2025     |
| 1028151000168102                                     | atezolizumap                                                                                                    | 15/56/1000106109                                | atezonzumat                   | out ing in the                 |                         |                              | minunomodulat                             |                      |             |                                                  |                                         | 21/01/2025                | 01/03/2023     |
| 1028151000168102<br>1037741000168102                 | daratumumab                                                                                                    | 1037751000168100                                | daratumuma                    | b 100 mg/5 m                   | injection               |                              | Immunomodulat                             | Antineoplastic a     | Yes         | For use as per PBS                               |                                         | 27/01/2023                | 01/09/2025     |

2. The following functions can be performed within the report window:

### a. Filter data

- i. Click on the **down arrow** to open the data available for a particular filter.
- ii. Use the **search** field to narrow down filter options.
- iii. Select on the data fields to be filtered. Use the Ctrl key to select multiple values.
- iv. Click on the **Clear selections** icon to clear the filter (appears on hover).

|                                |                           | Access filter options, by clicking the <b>down arrow</b> .                     |
|--------------------------------|---------------------------|--------------------------------------------------------------------------------|
| Mp Name                        | •                         | Form                                                                           |
| All<br>NSW Medicines For       | mulary                    | Multiple selections                                                            |
| Medicinal Product ID<br>(Mpld) | Medicinal Nam<br>(MpName) | intraocular injection     intrathecal injection     modified release injection |
| 1028151000168102               | atezolizumab              | at modified release injection                                                  |

| The below table co<br>Brand names are or | ntains the list of<br>nly included if th | approved medicines<br>ne medicine has a clin | Clear sele     | ections |
|------------------------------------------|------------------------------------------|----------------------------------------------|----------------|---------|
| Mp Name                                  |                                          | Form                                         | <mark>⊘</mark> | Res     |
| All                                      | ~                                        | Multiple selections                          | ~              | All     |

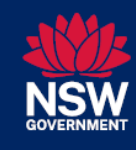

- b. Sort data
  - i. Click on a column name to sort data by a particular column.

| NSW Medicines For              | mulary                     |                                                 |
|--------------------------------|----------------------------|-------------------------------------------------|
| Medicinal Product ID<br>(Mpld) | Medicinal Name<br>(MpName) | Medicinal Product<br>Unit of Use ID<br>(Mpuuld) |
| 21664011000036103              | abacavir                   | 22933011000036105                               |
| 21664011000036103              | abacavir                   | 22934011000036107                               |

- c. Export data into an Excel file
  - i. Hover over the report column names to display the **More options** button.

*Note:* The 'More options' button will appear on the right-hand side of the report, just above the last report column.

|                          | Rej                                       | port Re           | fresh Date      | e: 24/11/2              | 023 2:42:06 PI | м       |
|--------------------------|-------------------------------------------|-------------------|-----------------|-------------------------|----------------|---------|
| SW Medicin<br>in NSW Pub | es Formulary occur<br>lic Health Organiza | regular<br>tions. | iy.             |                         |                |         |
| Therape                  | utic Area                                 | ~                 | Therape.<br>All | utic Class              | More o         | options |
| Restricted?              | Restriction Text                          | Formu             | lary Note       | Last<br>Updated<br>Date | Review<br>Date | I       |
| Yes                      | Use in accordance                         |                   |                 | 27/01/2023              | 01/11/2025     |         |
| Yes                      | Use in accordance                         |                   |                 | 27/01/2023              | 01/11/2025     |         |
| Vee                      | the increased and                         |                   |                 | 07/04/0000              | 04/44/0007     |         |

ii. Click **More options** and then select **Export data**.

|                |                           | Rej                                       | oort F          | Refresh [    | Date: 24/11/202 | 3 2:42:06 PM |
|----------------|---------------------------|-------------------------------------------|-----------------|--------------|-----------------|--------------|
| ihe N<br>r use | SW Medicine<br>in NSW Pub | es Formulary occur<br>lic Health Organiza | regul<br>tions. | arly.        |                 |              |
|                | Therape                   | utic Area                                 |                 | Thera        | peutic Class    |              |
| ~              | All                       |                                           | $\sim$          | All          |                 | ~            |
|                |                           |                                           |                 | 6            | Export data     |              |
| c              | Restricted?               | Restriction Text                          | Form            | æ            | Show as a table |              |
|                |                           |                                           |                 | 2            | Spotlight       |              |
| le (           | Vec                       | Use in accordance                         |                 | Q            | Get insights    |              |
| ils (          | Yes                       | Use in accordance                         |                 | ₹Ļ           | Sort descending |              |
| n an           | Yes                       | Use in accordance                         |                 | ~ <u>4</u> 1 | Sort ascending  |              |
| n an           | Yes                       | Use in accordance                         |                 |              | Sort by         | >            |
| dul            | Vec                       | For use as per PBS                        |                 |              | 27/01/2023      | 01/09/2025   |

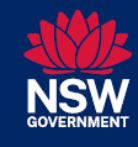

iii. Ensure Data with current layout is selected and click Export.

*Note:* Data will be exported based on the selected filters.

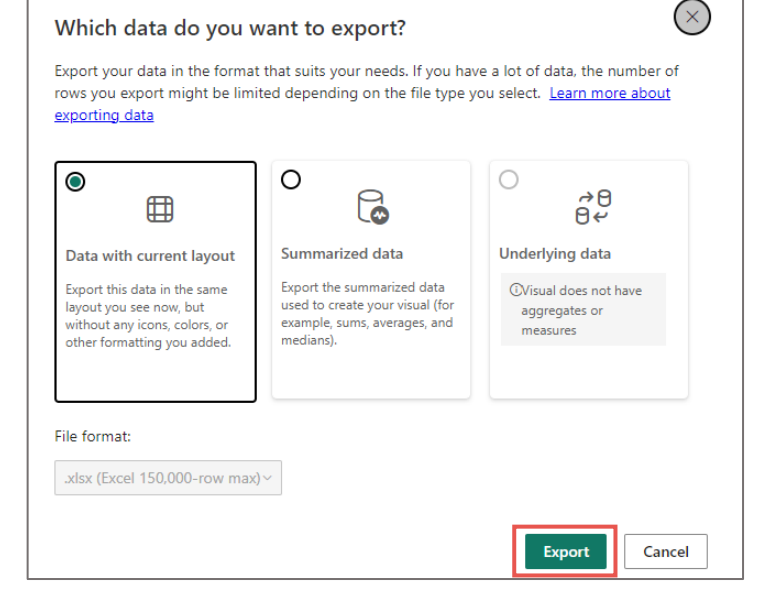

### Tip for exporting data:

 If you cannot export Data with current layout, ensure that you are accessing the More options menu and Export function from the correct location as shown below.

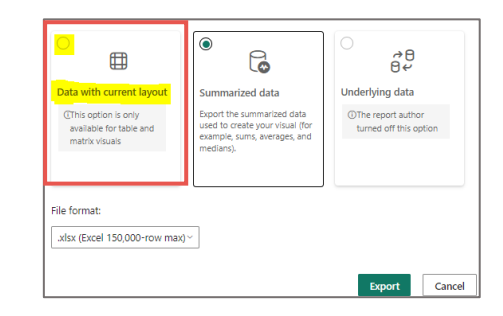

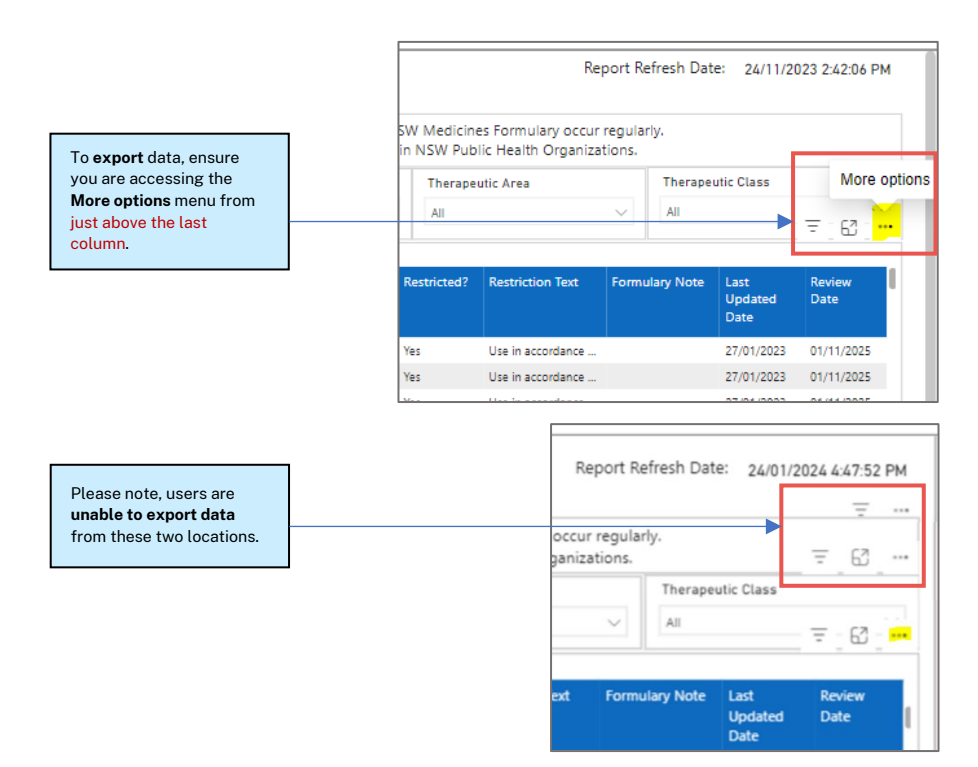